# Система электронного документооборота

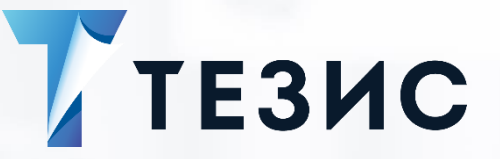

## Установка и настройка онлайн-редактирования

# (Linux (CentOS)

Памятка Администратора

Версия 5.0.5 (и выше) и 5.1 (и выше)

г. Самара, 2022 г.

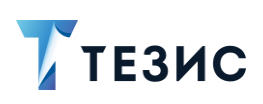

## Оглавление

| BB | ЕДЕН | ИЕ                                                | 2  |
|----|------|---------------------------------------------------|----|
| 1. | СИС  | ТЕМНЫЕ ТРЕБОВАНИЯ                                 | 3  |
| 2. | УСТ  | АНОВКА                                            | 4  |
|    | 2.1. | Установка необходимых компонентов                 | 4  |
|    | 2.2. | Создание базы данных (БД)                         | 7  |
|    | 2.3. | Установка сервера документов                      | 8  |
|    | 2.4. | Изменение портов по умолчанию                     | 9  |
|    | 2.5. | Удаление плагинов из стандартной поставки         | 10 |
| 3. | HAC  | ТРОЙКА                                            | 12 |
|    | 3.1. | Настройка интеграции с ТЕЗИС                      | 12 |
|    | 3.2. | Переключение сервера документов на протокол HTTPS | 22 |

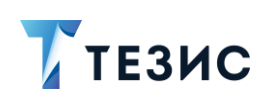

### Введение

Данная Памятка Администратора содержит информацию по установке и настройке сервера документов для Linux (CentOS).

Руководство Администратора по онлайн-редактированию содержит справочную информацию для администрирования в системе ТЕЗИС возможностей по онлайнредактированию.

Общая справочная информация по возможностям редактирования изложена в Руководстве пользователя по онлайн-редактированию.

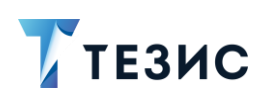

## 1. Системные требования

#### Системные требования представлены в таблице ниже.

Таблица 1. Системные требования

| Продукт         | Требуемая версия                                                                                                    |
|-----------------|----------------------------------------------------------------------------------------------------|
| RHEL или CentOS | 7                                                                                                    |
| NGINX           | 1.3.13 или выше                                                                                                    |
| RabbitMQ        | Поскольку установка программ будет<br>осуществляться командами для<br>репозитория, то будут загружены<br>последние актуальные версии |
| Redis           | Поскольку установка программ будет<br>осуществляться командами для<br>репозитория, то будут загружены<br>последние актуальные версии |
| PostgreSQL      | 9.1 или выше                                                                                                    |

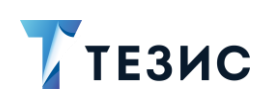

### 2. Установка

В рамках установки сервера документов необходимо:

- 1. Установить необходимые компоненты.
- 2. Создать БД.
- 3. Установить сервер документов.
- 4. Изменить порты по умолчанию.
- 5. Удалить плагины из стандартной поставки.

Содержание действия в рамках каждого шага представлены ниже.

Примечание:

Необходимую информацию можно найти на официальном ресурсе <u>OnlyOffice</u>.

### 2.1. Установка необходимых компонентов

#### Необходимые действия:

1. Настроить репозиторий «yum» для RHEL/CentOS, создав файл с именем «/etc/yum.repos.d/nginx.repo» и следующим содержимым:

```
[nginx-stable]
name=nginx stable repo
baseurl=http://nginx.org/packages/centos/$releasever/$basearch/
gpgcheck=1
enabled=1
gpgkey=https://nginx.org/keys/nginx_signing.key
[nginx-mainline]
name=nginx mainline repo
baseurl=http://nginx.org/packages/mainline/centos/$releasever/$ba
search/
gpgcheck=1
enabled=0
```

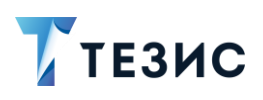

gpgkey=https://nginx.org/keys/nginx\_signing.key

Подробнее см. официальную документацию.

2. Установить NGINX.

sudo yum install nginx

3. Отредактировать конфигурационный файл NGINX «/etc/nginx/nginx.conf», чтобы он выглядел следующим образом:

```
user
                         nginx;
   worker processes
                         1;
   error log
                         /var/log/nginx/error.log warn;
   pid
                         /var/run/nginx.pid;
   events {
    worker connections 1024;
   }
   http {
    include
                         /etc/nginx/mime.types;
     default type
                         application/octet-stream;
     log format
                               main
                                     '$remote addr - $remote user
[$time local] "$request" '
                               '$status
                                                     $body bytes sent
"$http referer" '
                                "$http user agent"
                                                                    >
"$http x forwarded for"';
     access log
                         /var/log/nginx/access.log main;
     sendfile
                         on;
     #tcp_nopush
                         on;
     keepalive timeout
                         65;
     #gzip
                         on;
     include
                         /etc/nginx/conf.d/*.conf;
   }
```

4. Установить репозиторий EPEL.

sudo yum install epel-release

5. Скачать и установить приложение PostgreSQL.

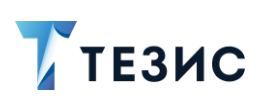

## \land Важно!

Если на машине, куда планируется произвести установку сервера документов, уже есть установленный PosgreSQL (например, на котором работает система ТЕЗИС), то можно будет использовать его.

Необходимые действия:

5.1. Установить версии PostgreSQL (включенной в версию CentOS).

sudo yum install postgresql postgresql-server

5.2. Инициализировать БД PostgreSQL.

sudo service postgresql initdb
sudo chkconfig postgresql on

5.3. Включить метод аутентификации «trust» для адреса «localhost» в формате IPv4 и IPv6.

Для этого открыть файл «/var/lib/pgsql/data/pg\_hba.conf» в текстовом редакторе, найти строку:

| host     | all       | all | 127.0.0.1/32 | ident |
|----------|-----------|-----|--------------|-------|
| И замени | ть её на: |     |              |       |
| host     | all       | all | 127.0.0.1/32 | trust |

5.4. Сохранить изменения и перезапустить сервис PostgreSQL.

sudo service postgresql restart

#### 6. Скачать приложение Redis и установить командой.

sudo yum install redis

Запустить сервис Redis и добавить его в автозагрузку:

sudo service redis start sudo systemctl enable redis

7. Скачать приложение RabbitMQ и установить командой:

sudo yum install rabbitmq-server

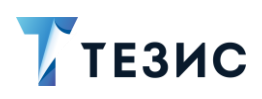

#### Запустить сервис RabbitMQ и добавить его в автозагрузку:

sudo service rabbitmq-server start
sudo systemctl enable rabbitmq-server

Необходимые действия выполнены.

Можно переходить к созданию БД.

### 2.2. Создание базы данных (БД)

В PostgreSQL необходимо создать БД и роль для входа, с помощью которых будет работать установленный сервер документов.

## \land Важно!

Если использовать настройки по умолчанию, то это должна быть роль «onlyoffice» с паролем «onlyoffice» и БД «onlyoffice», у который владелец – созданная ранее роль «onlyoffice».

Для предотвращения ситуации, когда при запуске от имени суперпользователя выдаётся сообщение «could not change directory to "/root"» сначала выполнить команду:

```
cd /tmp
```

После этого необходимо создать БД и пользователя последовательном выполнении следующих команд:

```
sudo -u postgres psql -c "CREATE DATABASE onlyoffice;"
sudo -u postgres psql -c "CREATE USER onlyoffice WITH password
'onlyoffice';"
sudo -u postgres psgl -c "CRANT ALL privileges ON DATABASE
```

sudo -u postgres psql -c "GRANT ALL privileges ON DATABASE
onlyoffice TO onlyoffice;"

Необходимые действия будут выполнены.

Можно переходить к установке сервера документов.

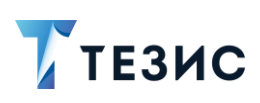

#### 2.3. Установка сервера документов

Когда все компоненты будут установлены и создана БД, можно переходить к установке основной программы.

Интеграция OnlyOffice с системой ТЕЗИС была реализована для сервера документов версии 5.6.

## / Важно!

Для установки opensource-версии нужно установить из пакета отсюда ONLYOFFICE\_DocumentServer/v5.6, а не из репозитория, описанного ниже!

#### Необходимые действия:

1. Добавить уит-репозиторий сервера документов:

```
sudo
yum
install https://download.onlyoffice.com/repo/centos/main/noarch/only
office-repo.noarch.rpm
```

2. Установить сервер документов.

sudo yum install onlyoffice-documentserver

3. Запустить зависимые сервисы и добавить их в автозагрузку:

```
sudo service supervisord start
sudo systemctl enable supervisord
sudo service nginx start
sudo systemctl enable nginx
```

После этого сервер документов будет запущен как процесс. Пакет будет обновляться, как любой другой грт-пакет.

4. Запустить скрипт «documentserver-configure.sh» если будут использоваться нестандартные настройки (порты, логины и пароли зависимостей).

bash documentserver-configure.sh

5. Указать параметры подключения к PostgreSQL.

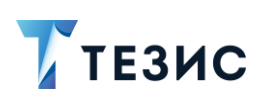

Значения по умолчанию:

- «Host:» «localhost»;
- «Database:» «onlyoffice.
- «User:» «onlyoffice»;
- «Password:» «onlyoffice»;
- 6. Указать параметр подключения к Redis.

Значения по умолчанию:

- «Host:» «localhost».
- 7. Указать параметры подключения к RabbitMQ.

Значения по умолчанию:

- «Host:» «localhost»;
- «User:» «guest»;
- «Password:» «guest».
- 8. Добавить исключение межсетевого экрана.

## \land Важно!

Перед добавлением исключения межсетевого экрана сначала следует ознакомиться с параметрами, описанными ниже (см. <u>п.п. 2.4</u> «Изменение портов по умолчанию»).

sudo firewall-cmd --zone=public --add-port=80/tcp --permanent
sudo firewall-cmd --reload

Необходимые действия выполнены.

Можно переходить к изменению портов по умолчанию.

### 2.4. Изменение портов по умолчанию

Необходимые действия:

1. Изменить порт сервера документов.

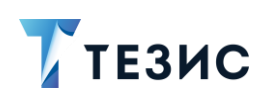

Сервер документов по умолчанию слушает порт 80, что неудобно, т.к. этот порт обычно занят.

Поменять порт по умолчанию, отредактировав переменную окружения «DS\_PORT» можно с помощью команды:

export DS PORT=<PORT NUMBER>

где PORT\_NUMBER – номер порта, который будет использоваться (например, 28181).

2. Изменить порт сервиса проверки правописания.

Сервис проверки правописания слушает порт 8080, что тоже в некоторых случаях может быть неудобно.

Чтобы его поменять, необходимо изменить файлы конфигурации сервера «/etc/onlyoffice/documentserver/local.json» и «/etc/onlyoffice/documentserver/default.json» и поменять там порт «8080» на, например, «28282»:

```
"SpellChecker": {
    "server": {
        "port": "28282"
    }
}
```

А также внести изменения в конфигурационный файл NGINX «/etc/onlyoffice/documentserver/nginx/includes/http-common.conf»:

```
upstream spellchecker {
    server localhost:28282;
}
```

3. Перезапустить все сервисы сервера документов и NGINX после манипуляций с портами.

```
service nginx restart
supervisorctl restart all
```

Необходимые действия выполнены.

Можно переходить к удалению плагинов из стандартной поставки.

#### 2.5. Удаление плагинов из стандартной поставки

В стандартной поставке идёт несколько плагинов для онлайн-редактора (отображаются в нём на вкладке «Плагины»).

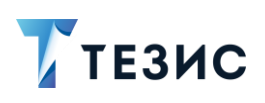

После установки сервера документов их необходимо удалить.

Необходимые действия:

1. Удалить папки с плагинами для онлайн-редактирования, которые находятся в каталоге «...\DocumentServer\sdkjs-plugins\».

2. Перезапустить NGINX и сервисы сервера документов.

Необходимые действия по установке выполнены.

Можно переходить к настройке.

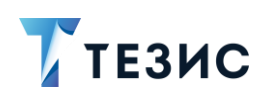

### 3. Настройка

### 3.1. Настройка интеграции с ТЕЗИС

Настройки интеграции с OnlyOffice задаются в конфигурационных файлах:

- «\tomcat\conf\app\local.web-app.properties»;
- «\tomcat\conf\app-core\local.app.properties».

Представленные в таблице <u>ниже</u> параметры необходимо добавить в конфигурационные файлы.

Параметры таблицы 1, 2, 6, 7, 9, 10 считаются обязательными для настройки интеграции.

| Таблица 2. Описани | е настроек интеграции |
|--------------------|-----------------------|
|--------------------|-----------------------|

| №<br>п/п | Название параметра                   |                                                                          |
|----------|--------------------------------------|--------------------------------------------------------------------------|
| 1        | thesis.onlyOffice.enable             |                                                                          |
|          | Описание                             | Включение/отключение интеграции                                          |
|          | Значение по умолчанию                | false                                                                    |
|          | Комментарий                          | Задать значение «true», чтобы включить<br>интеграцию                     |
| 2        | thesis.onlyOffice.documentServer.url |                                                                          |
|          | Описание                             | URL сервера документов OnlyOffice                                        |
|          | Значение по умолчанию                |                                                                          |
|          | Комментарий                          | Обязателен к заполнению при указании<br>«thesis. onlyOffice.enable=true» |
|          |                                      | Пример заполнения:                                                       |
|          |                                      | http://111.112.113.114:28181                                             |

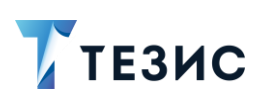

# УСТАНОВКА И НАСТРОЙКА ОНЛАЙН-РЕДАКТИРОВАНИЯ (LINUX (CENTOS)

Памятка Администратора

| Nº<br>п/п | Название параметра                       |                                                                                                    |
|-----------|------------------------------------------|----------------------------------------------------------------------------------------------------|
|           |                                          | http://localhost:28181                                                                                                    |
| 3         | thesis.onlyOffice.documentServer.api.url |                                                                                                    |
|           | Описание                                 | URL κ JavaScript API OnlyOffice                                                                                                    |
|           | Значение по умолчанию                    |                                                                                                    |
|           | Комментарий                              | Необязательный параметр, применяется при<br>нестандартной установке сервера<br>документов OnlyOffice, когда его сервисы<br>и API доступны:                         |
|           |                                          | • на разных адресах;                                                                                                    |
|           |                                          | • по нестандартным URL.                                                                                                    |
|           |                                          | Если не задан, используется параметр<br>«thesis.onlyOffice.documentServer.url»<br>со стандартным путём URL.                                                        |
|           |                                          | Пример заполнения:                                                                                                    |
|           |                                          | http://111.112.113.114:28181/web-                                                                                                    |
|           |                                          | apps/apps/api/documents/api.js                                                                                                    |
|           |                                          | apps/apps/api/documents/api.js                                                                                                    |
|           |                                          | \${thesis.onlyOffice.documentServer.url}/web-<br>apps/apps/api/documents/api.js                                                                                    |
| 4         | thesis.onlyOffice.documentS              | Server.command.url                                                                                                    |
|           | Описание                                 | URL к сервису операций над документами<br>OnlyOffice                                                                                                    |
|           | Значение по умолчанию                    |                                                                                                    |
|           | Комментарий                              | Необязательный параметр, применяется при<br>нестандартной установке сервера<br>документов OnlyOffice, когда его сервисы<br>и API доступны:<br>• на разных адресах; |

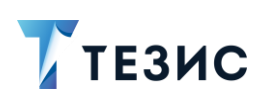

| №<br>п/п | Название параметра                           |                                                                                                    |
|----------|----------------------------------------------|----------------------------------------------------------------------------------------------------|
|          |                                              | <ul> <li>по нестандартным URL.</li> </ul>                                                                                                  |
|          |                                              | Если не задан, используется параметр<br>«thesis.onlyOffice.documentServer.url»<br>со стандартным путём URL.                                |
|          |                                              | Пример заполнения:                                                                                                    |
|          |                                              | http://111.112.113.114:28181/coauthoring/Com<br>mandService.ashx                                                                           |
|          |                                              | http://localhost:28181/coauthoring/CommandSer<br>vice.ashx                                                                                 |
|          |                                              | \${thesis.onlyOffice.documentServer.url}/<br>coauthoring/CommandService.ashx                                                               |
| 5        | thesis.onlyOffice.documentServer.convert.url |                                                                                                    |
|          | Описание                                     | URL к сервису конвертации документов<br>OnlyOffice                                                                                         |
|          | Значение по умолчанию                        |                                                                                                    |
|          | Комментарий                                  | Необязательный параметр, применяется при<br>нестандартной установке сервера<br>документов OnlyOffice, когда его сервисы<br>и API доступны: |
|          |                                              | • на разных адресах;                                                                                                    |
|          |                                              | <ul> <li>по нестандартным URL.</li> </ul>                                                                                                  |
|          |                                              | Если не задан, используется параметр<br>«thesis.onlyOffice.documentServer.url<br>со стандартным путём URL».                                |
|          |                                              | На данный не используется. Создан<br>на перспективу, чтобы не проводить<br>донастройку интеграции.                                         |
|          |                                              | Пример заполнения:                                                                                                    |
|          |                                              | http://111.112.113.114:28181/ConvertService.as                                                                                             |

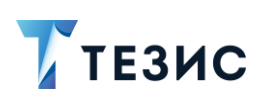

| Nº<br>⊓/п | Название параметра            |                                                                                                    |
|-----------|-------------------------------|----------------------------------------------------------------------------------------------------|
|           |                               | hx                                                                                                    |
|           |                               | http://localhost:28181/ConvertService.ashx                                                                                                    |
|           |                               | \${thesis.onlyOffice.documentServer.url}/Convert<br>Service.ashx                                                                                                    |
| 6         | thesis.onlyOffice.security.co | nnection.out.secured                                                                                                    |
|           | Описание                      | Включение/отключение защиты исходящих<br>подключений (от системы ТЕЗИС к серверу<br>OnlyOffice с помощью токена доступа                                                                       |
|           | Значение по умолчанию         | false                                                                                                    |
|           | Комментарий                   | Рекомендуется задать значение «true»,<br>чтобы включить защиту исходящих<br>подключений.                                                                                                    |
|           |                               | Во включенном состоянии, при совершении<br>HTTP-запросов к серверу OnlyOffice, к ним<br>будет добавляться заголовок<br>со сгенерированным токеном доступа.                                    |
|           |                               | При передаче параметров запуска онлайн-<br>редактора с помощью JavaScript API, также<br>будет добавляться токен доступа.                                                                      |
|           |                               | Токен доступа генерируется на основании<br>«Секретного идентификатора», заданного<br>параметром<br>«thesis.onlyOffice.security.connection.out.secret<br>».                                    |
|           |                               | Заголовок, который добавляется к HTTP-<br>запросам, будет иметь название<br>из параметра<br>«thesis.onlyOffice.security.connection.out.heade<br>r».                                           |
|           |                               | Для правильной работы необходимо<br>настроить сервер OnlyOffice, чтобы<br>он проверял полученные токены доступа<br>на достоверность (используя тот же<br>«Секретный идентификатор», с помощью |

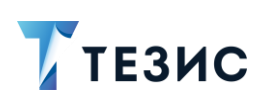

| №<br>п/п | Название параметра            |                                                                                                    |
|----------|-------------------------------|----------------------------------------------------------------------------------------------------|
|          |                               | которого они были сгенерированы).<br>При этом также необходимо изменить файл<br>конфигурации сервера документов<br>«local.json»<br>(\DocumentServer\config\local.json<br>для Windows, /etc/r7-<br>office/documentserver/local.json для Linux).<br>"token": {<br>"enable": {<br>"request": {<br>"inbox": true,<br><br>},<br>"browser": true<br>},<br>},<br>"secret": {<br>"inbox": {<br>"string": "Секретный<br>идентификатор 1"<br>}, |
| 7        | thesis onlyOffice security co | ,<br>ponection out secret                                                                                                    |
| i        | Описание                      | «Секретный идентификатор», на основании                                                                                                    |
|          |                               | которого будет генерироваться токен доступа<br>при исходящих соединениях                                                                                                    |
|          | Значение по умолчанию         |                                                                                                    |
|          | Комментарий                   | Обязателен к заполнению<br>при «thesis.onlyOffice.security.connection.out.s<br>ecured=true».                                                                                                    |
|          |                               | Должен иметь то же значение, что задано<br>в настройках сервера OnlyOffice.                                                                                                    |
|          |                               | Рекомендуется длина более 50 символов,                                                                                                    |

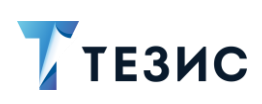

Памятка Администратора

| Nº<br>п/п                                          | Название параметра    |                                                                                                    |
|----------------------------------------------------|-----------------------|----------------------------------------------------------------------------------------------------|
|                                                    |                       | включающих в себя как минимум цифры                                                                                                    |
|                                                    |                       | и буквы в разном регистре.                                                                                                    |
|                                                    |                       | Среди символов не должно быть знака «=».                                                                                                    |
|                                                    |                       | Пример заполнения:                                                                                                    |
|                                                    |                       | agdfSFS34wfsdfsdfSDSD41dfsddDDerQSNCK3<br>4SOWEK5354fdgd-5                                                                                                    |
| 8 thesis.onlyOffice.security.connection.out.header |                       | nnection.out.header                                                                                                    |
|                                                    | Описание              | Название заголовка запроса для передачи<br>токена доступа при защите исходящих<br>подключений                                                                                                    |
|                                                    | Значение по умолчанию | Authorization                                                                                                    |
|                                                    | Комментарий           | Необязательный параметр.                                                                                                    |
|                                                    |                       | Меняется только совместно<br>с соответствующей настройкой на сервере<br>OnlyOffice, если по какой-то причине нельзя<br>передавать токен доступа в заголовке<br>запроса с названием «Authorization»                                                                    |
|                                                    |                       | По умолчанию при передаче НТТР-запросов<br>с токеном доступа от ТЕЗИС к серверу<br>документов и обратно, токен передаётся<br>в заголовке «Authorization» запроса. Если<br>по каким-то причинам это неприемлемо,<br>название формируемого заголовка можно<br>поменять. |
|                                                    |                       | И в файле конфигурации сервера документов<br>«local.json»<br>(\DocumentServer\config\local.json<br>для Windows, /etc/r7-<br>office/documentserver/local.json для Linux)                                                                                               |
|                                                    |                       | "token": {                                                                                                    |
|                                                    |                       | <br>"inbox": {<br>"header":                                                                                                    |

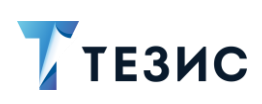

| №<br>п/п | Название параметра            |                                                                                                    |
|----------|-------------------------------|----------------------------------------------------------------------------------------------------|
|          |                               | <pre>"Authorization"         },         "outbox": {             "header": "Authorization"         }       },</pre>                                                                                                    |
| 9        | thesis.onlyOffice.security.co | nnection.in.secured                                                                                                    |
|          | Описание                      | Включение/отключение защиты входящих<br>подключений (от сервера OnlyOffice к ТЕЗИС)<br>с помощью токена доступа                                                                                                    |
|          | Значение по умолчанию         | false                                                                                                    |
|          | Комментарий                   | Рекомендуется задать значение «true»,<br>чтобы включить защиту входящих<br>подключений.<br>Во включенном состоянии, при получении<br>HTTP-запросов от сервера OnlyOffice, в них<br>будет проверяться наличие и достоверность<br>токена доступа.<br>Если токен доступа отсутствует<br>или недостоверен, то доступ будет запрещён.<br>Достоверность полученного токена доступа<br>проводится на основании «Секретного<br>идентификатора», заданного параметром<br>«thesis.onlyOffice.security.connection.in.secret»<br>Название заголовка HTTP-запроса, в котором<br>будет проверяться наличие токена доступа,<br>берётся из параметра<br>«thesis.onlyOffice.security.connection.in.header<br>».<br>Для правильной работы необходимо<br>настроить сервер OnlyOffice, чтобы<br>он генерировал и добавлял токены доступа<br>в заголовок всех запросов Генерация |

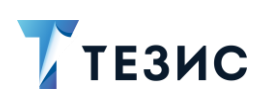

Памятка Администратора

| №<br>п/п | Название параметра            |                                                                                                    |
|----------|-------------------------------|----------------------------------------------------------------------------------------------------|
|          |                               | Должна происходить на основании того же<br>«Секретного идентификатора», что задан для<br>TEЗИС.<br>При этом также необходимо изменить файл<br>конфигурации сервера документов<br>«local.json»<br>(\DocumentServer\config\local.json<br>для Windows, /etc/r7-<br>office/documentserver/local.json для Linux).<br>"token": {<br>"enable": {<br>"request": { |
| 10       | thesis.onlyOffice.security.co | onnection.in.secret                                                                                                    |
|          | Описание                      | «Секретный идентификатор», на основании<br>которого будет проверяться токен доступа<br>при входящих соединениях                                                                                                    |
|          | Значение по умолчанию         |                                                                                                    |
|          | Комментарий                   | Обязателен к заполнению<br>при «thesis.onlyOffice.security.connection.in.sec                                                                                                    |

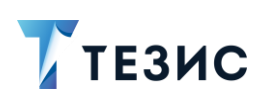

| №<br>п/п | Название параметра                              |                                                                                                    |
|----------|-------------------------------------------------|----------------------------------------------------------------------------------------------------|
|          |                                                 | ured=true».                                                                                                    |
|          |                                                 | Должен иметь то же значение, что задано<br>в настройках сервера OnlyOffice.                                                                                                    |
|          |                                                 | Рекомендуется длина более 50 символов,<br>включающих в себя как минимум цифры<br>и буквы в разном регистре.                                                                                                    |
|          |                                                 | Среди символов не должно быть знака «=».                                                                                                    |
|          |                                                 | Пример заполнения:                                                                                                    |
|          |                                                 | agdfSFS34wfsdfsdfSDSD41dfsddDDerQSNCK3<br>4SOWEK5354fdgd-6                                                                                                    |
| 11       | thesis.onlyOffice.security.connection.in.header |                                                                                                    |
|          | Описание                                        | Название заголовка запроса для передачи<br>токена доступа при защите входящих<br>подключений                                                                                                    |
|          | Значение по умолчанию                           | Authorization                                                                                                    |
|          | Комментарий                                     | Необязательный параметр, меняется только<br>совместно с соответствующей настройкой<br>на сервере OnlyOffice, если по какой-то<br>причине нельзя передавать токен доступа<br>в заголовке запроса с названием<br>«Authorization».                                       |
|          |                                                 | По умолчанию при передаче НТТР-запросов<br>с токеном доступа от ТЕЗИС к серверу<br>документов и обратно, токен передаётся<br>в заголовке «Authorization» запроса. Если<br>по каким-то причинам это неприемлемо,<br>название формируемого заголовка можно<br>поменять. |
|          |                                                 | И в файле конфигурации сервера документов<br>«local.json»<br>(\DocumentServer\config\local.json<br>для Windows, /etc/r7-<br>office/documentserver/local.json для Linux)                                                                                               |

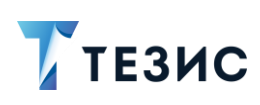

| №<br>п/п | Название параметра |                 |
|----------|--------------------|-----------------|
|          |                    | "token": {      |
|          |                    |                 |
|          |                    | "inbox": {      |
|          |                    | "header":       |
|          |                    | "Authorization" |
|          |                    | },              |
|          |                    | "outbox": {     |
|          |                    | "header":       |
|          |                    | "Authorization" |
|          |                    | }               |
|          |                    | },              |
|          |                    |                 |

После всех произведённых изменений потребуется перезапустить NGINX, сервисы сервера документов и систему ТЕЗИС.

Сервер документов будет обращаться к серверу ТЕЗИС по URL, указанному в параметре «cuba.webAppUrl».

#### Пример:

Итоговый вид настроенных параметров в «\tomcat\conf\app\local.webapp.properties» и «\tomcat\conf\app-core\local.app.properties»:

thesis.onlyOffice.enable=true

thesis.onlyOffice.documentServer.url=http://ip:port

thesis.onlyOffice.security.connection.out.secured=true

thesis.onlyOffice.security.connection.out.secret=agdfSFS34wfsdf
sdfSDSD41dfsddDDerQSNCK34SOWEK5354fdgd-6

thesis.onlyOffice.security.connection.in.secured=true

thesis.onlyOffice.security.connection.in.secret=agdfSFS34wfsdfs
dfSDSD41dfsddDDerQSNCK34SOWEK5354fdgd-6

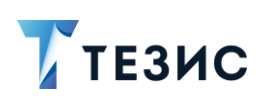

#### Примечание:

При запросах от сервера документов к ТЕЗИС производится анонимный вход в Систему от имени пользователя указанного в свойствах «thesis.web.anonymousUserLogin» и «thesis.web.trustedClientPassword».

По умолчанию это пользователь «system».

### 3.2. Переключение сервера документов на протокол HTTPS

При необходимости можно переключить сервера документов на протокол HTTPS.

Проще всего переключить OnlyOffice на протокол HTTPS, автоматически получив SSL-сертификаты от Let's Encrypt с помощью <u>Certbot</u>.

#### Примечание:

Необходимую информацию можно найти на официальных ресурсах <u>OnlyOffice</u>.

1. Установить Certbot выполнив команды:

```
sudo yum install snapd
sudo systemctl enable --now snapd.socket
sudo ln -s /var/lib/snapd/snap /snap
sudo snap install core
sudo snap refresh core
sudo snap install --classic certbot
sudo ln -s /snap/bin/certbot /usr/bin/certbot
```

2. Когда Certbot будет установлен на компьютер, запустить скрипт, указав адрес электронной почты и домен:

sudo bash /usr/bin/documentserver-letsencrypt.sh
email@example.com yourdomain.com

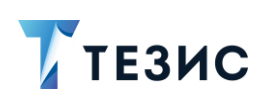

3. Скрипт автоматически создаст и установит на ваш сервер сертификат, подписанный Центром Сертификации <u>Let's Encrypt</u>, а также перезапустит сервис NGINX, чтобы изменения вступили в силу.

Необходимые действия выполнены.

Инсталляция OnlyOffice должна быть доступна по адресу https://yourdomain.com.

## 🛆 Важно!

В ссылках из параметров конфигурации в «\tomcat\conf\app\local.webapp.properties» и «\tomcat\conf\app-core\local.app.properties» необходимо указать верный протокол.